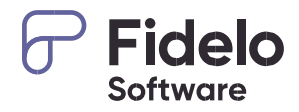

# **Fidelo** Software

Quarterly Intelligence Cohort (QUIC) report for English UK

| Area: | Reporting  |
|-------|------------|
| Date: | 01.02.2020 |

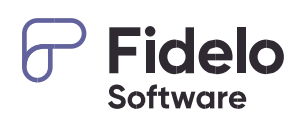

# Content

| INTRODUCTION | 3 |
|--------------|---|
| COURSE TYPES | 3 |
| REPORTS      | 4 |

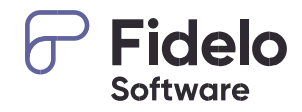

#### Introduction

For our English UK members, we do offer an easy option to receive the needed report for submitting the quarterly QUIC report. The required data for English UK can be received within seconds in the needed format.

Detailed information about the QUIC report can be found here: <a href="https://www.englishuk.com/quic">https://www.englishuk.com/quic</a>

|       | Based on: Service time                           |
|-------|--------------------------------------------------|
| KEY   | Documents considered: Students having an invoice |
|       | Detailed or total report: Total report           |
|       | Cancelled bookings included: No                  |
| FACIS | One row per: -                                   |
|       | One column per: Country                          |
|       |                                                  |

### Course types

Specific course types are predefined for the report. These types need to be assigned to your courses in the related course settings to match the needs of the QUIC report.

Classes » Resources » Courses (1)

Edit your courses (2) and select the related course type under the heading 'UK quarterly report' (3). That way the student weeks can be assigned to the related course type.

|                                               | =                                        |                                      | School 🖉 🕀 🗭 🌯                                             | 💮 Anne Flakowski 🛛 📽 |
|-----------------------------------------------|------------------------------------------|--------------------------------------|------------------------------------------------------------|----------------------|
| > Teacher management <                        | Dashboard 🗙 Enquiries 🗙                  | Bookings 🗙 Class scheduling » Scl    | heduling 🗙 Resources » Courses 🗶 Reporting » QUIC Report 🗶 | e                    |
| > Resources -                                 |                                          |                                      |                                                            |                      |
| > Courses 1                                   | Filter Search                            | Edit course "Group classes (         | 30 lessons/week)"                                          | ×                    |
| > Course categories                           | Actions 😌 New 🖋 Edit 2                   | Data Documents Accommo               | dation                                                     |                      |
| > Levels                                      | Entries: 1 to 13 from 13 💠 Expo          | D Availability                       | Always available                                           | ~ ^                  |
| > Course languages                            | 11 Name                                  |                                      |                                                            |                      |
| > Classrooms                                  | 4 Group classes (20                      | Minimum duration in weeks            | 1                                                          |                      |
| <ul> <li>School buildings / floors</li> </ul> | lessons/week)                            | Maximum duration in weeks            | 53                                                         |                      |
| > Placement test questions                    | \$ 5 Group classes (30                   |                                      |                                                            |                      |
| > Default times (Scheduling                   | lessons/week)                            | Set number of weeks                  |                                                            |                      |
| <ul> <li>Tailor made overviews</li> </ul>     | \$ 89 Combination G20 -<br>Private 5     | Can be held on public holidays       |                                                            |                      |
| <ul> <li>Color codes (Classes)</li> </ul>     | \$ 77 Afternoon classes                  | ( Can be held during school holidays |                                                            |                      |
| Accommodation <                               | lessons/week)                            | LIK quarterly report                 |                                                            |                      |
| 🖨 Transfer 🛛 🗸                                | * 88 Private classes (5<br>lessons/week) | Course type                          | General English                                            | ~                    |
| ð‰ Activities <                               | * 87 Super Intensive                     |                                      |                                                            |                      |
| € Accounting <                                | 20 Private lessons                       | Other                                |                                                            |                      |
| 🖋 Marketing 🛛 <                               | 1 Exam prep FCE                          | Max. students per class              | 12                                                         |                      |
| Reporting <                                   | \$ 7 Exam prep CAE                       | Average number of students           | 0                                                          | ~                    |
| U Insurance <                                 | \$ 3 Toefl                               | * Mandatory fields                   |                                                            | Save                 |
|                                               |                                          |                                      |                                                            | >                    |

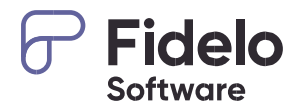

NOTEBookings assigned to a course with no course type selected won't be counted for<br/>the QUIC report.<br/>Courses with less than 10 lessons are excluded from the report.<br/>Private lessons booked needs to include 10 lessons or more per week booked.<br/>Combined courses are counted once based on the course type selected in the<br/>combined course, not based on the separate selected courses.

# Report

Reporting » QUIC report (1)

The reporting module allows you to easily see and analyse the QUIC report or to download it in exactly the format required from English UK.

|                               | ≡                       |                |                            |       |                                                                     |          |             |         |                         |          | Schoo                | ol<br>Logo           |            | ¢ 9                   | •       | 🖌 🎒 Ann                                | ie Flakows           |  |
|-------------------------------|-------------------------|----------------|----------------------------|-------|---------------------------------------------------------------------|----------|-------------|---------|-------------------------|----------|----------------------|----------------------|------------|-----------------------|---------|----------------------------------------|----------------------|--|
| 🗠 Reporting 🗸 🗸               | Dashboard 🗙 🛛           | Enquiries 🗙    | Bookings 🗙                 | Clas  | is sched                                                            | iuling × | Scheduli    | ng 🗙    | Resources               | • Course | s 🗙 Re               | porting » (          | QUIC F     | eport 🗙               |         |                                        |                      |  |
|                               |                         |                |                            |       | 2                                                                   |          |             | ~       | 3                       |          |                      | •                    |            |                       |         |                                        |                      |  |
|                               | Fitter From             | 01.09.2019     | to 🔳 31.12.20              | 19    | base                                                                | a on Se  | ervice time |         | Refresh ::              | Export   | X Excel              | 4                    |            |                       |         | Display n                              | lore option          |  |
|                               | Student weeks by source |                |                            |       | Student weeks Student weeks by Student weeks by course type - adult |          |             |         |                         |          |                      | ult                  |            |                       |         | Student weeks by course type - juniors |                      |  |
|                               | Nationality of student  | Commissionable | Non-                       | -,-8- |                                                                     |          |             | General | Business &              | English  | English for          | English for          | One-       | Teacher               | General | Summer/Winter                          | English for          |  |
|                               |                         | (via agent)    | commissionable<br>(direct) | Adult | Junior                                                              | Group    | Individual  | English | Professional<br>English | Plus     | academic<br>purposes | specific<br>purposes | to-<br>One | Development<br>(QUIC) | English | Camps (QUIC)                           | academic<br>purposes |  |
|                               | Albania                 |                | 6                          | 6     |                                                                     |          | 6           | 6       |                         |          |                      |                      |            |                       |         |                                        |                      |  |
|                               | Algeria                 |                |                            |       |                                                                     |          |             |         |                         |          |                      |                      |            |                       |         |                                        |                      |  |
| Feedback sums                 | Angola                  |                |                            |       |                                                                     |          |             |         |                         |          |                      |                      |            |                       |         |                                        |                      |  |
| Student weeks per agency / c  | Argentina               |                |                            |       |                                                                     |          |             |         |                         |          |                      |                      |            |                       |         |                                        |                      |  |
| Agent revenues (Payments)     | Austria                 |                |                            |       |                                                                     |          |             |         |                         |          |                      |                      |            |                       |         |                                        |                      |  |
| Deferred payments             | Australia               |                | 22                         | 22    |                                                                     |          | 22          | 22      |                         |          |                      |                      |            |                       |         |                                        |                      |  |
| Debtor report (Services)      | Azerbaijan              |                |                            |       |                                                                     |          |             |         |                         |          |                      |                      |            |                       |         |                                        |                      |  |
|                               | Bahrain                 |                |                            |       |                                                                     |          |             |         |                         |          |                      |                      |            |                       |         |                                        |                      |  |
|                               | Belarus                 |                |                            |       |                                                                     |          |             |         |                         |          |                      |                      |            |                       |         |                                        |                      |  |
| Marketing                     | Belgium                 |                |                            |       |                                                                     |          |             |         |                         |          |                      |                      |            |                       |         |                                        |                      |  |
| Sales                         | Bolivia                 |                |                            |       |                                                                     |          |             |         |                         |          |                      |                      |            |                       |         |                                        |                      |  |
| Resources <                   | Bosnia and              |                |                            |       |                                                                     |          |             |         |                         |          |                      |                      |            |                       |         |                                        |                      |  |
| Nationality per course catego | Prazil                  |                |                            |       |                                                                     |          |             |         |                         |          |                      |                      |            |                       |         |                                        |                      |  |
| Celtic Revenue Report         | Bulgaria                |                | 3                          |       | 3                                                                   |          | 3           |         |                         |          |                      |                      |            |                       |         | 3                                      |                      |  |
| Insurance (                   | Cambodia                |                |                            |       |                                                                     |          |             |         |                         |          |                      |                      |            |                       |         |                                        |                      |  |
|                               | Canada                  |                |                            |       |                                                                     |          |             |         |                         |          |                      |                      |            |                       |         |                                        |                      |  |
| 🗴 Admin <                     | Canada                  |                | 8                          | 8     |                                                                     |          | 8           | 5       | 3                       |          |                      |                      |            |                       |         |                                        |                      |  |

Enter the required date range (2) and push the refresh icon (3) and the report is displayed immediately.

Different student week related columns are displayed per country now. The related numbers are assigned based on the nationality of the students as this field is mandatory in the student record whereas the country field is just optional.

The assignment to the course type is done automatically based on the selected type in the course settings. Juniors and adults are separated based on the date of birth stored in the separate booking records. Students older than 18 are counted as Adults, younger ones are counted as Juniors.

The report is based on the time the students are at school (Service time frame), meaning the date you enter in the course details tab of the booking.

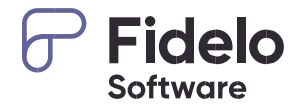

The Excel icon (4) allows you to export the report into Excel in the format required from English UK. Please open the document once downloaded and enter the needed contact details into the header part of the document.

|                                                                            | A                                                                                                    | В                                                                                                    | С                  | D           | E                                                                                                    | F                  | G              | Н                         | 1                   | J                    | K           | L               | M               |  |  |  |  |  |
|----------------------------------------------------------------------------|----------------------------------------------------------------------------------------------------|----------------------------------------------------------------------------------------------------|--------------------|-------------|----------------------------------------------------------------------------------------------------|--------------------|----------------|---------------------------|---------------------|----------------------|-------------|-----------------|-----------------|--|--|--|--|--|
| 1                                                                          |                                                                                                    |                                                                                                    |                    |             |                                                                                                    |                    |                |                           |                     |                      |             |                 |                 |  |  |  |  |  |
| 2                                                                          | QUIC statistics submission form                                                                                                    |                                                                                                    |                    |             |                                                                                                    |                    |                |                           |                     |                      |             |                 | 100 C           |  |  |  |  |  |
| 4                                                                          |                                                                                                    |                                                                                                    |                    |             |                                                                                                    |                    |                |                           |                     |                      |             |                 |                 |  |  |  |  |  |
| 5                                                                          | Please ensure all the contact deta                                                                                                    | ils fields are comple                                                                                                    | eted.              |             |                                                                                                    |                    |                |                           |                     |                      |             |                 |                 |  |  |  |  |  |
| 6                                                                          | Contact name:                                                                                                    |                                                                                                    |                    |             |                                                                                                    |                    |                |                           |                     |                      |             |                 |                 |  |  |  |  |  |
| 8                                                                          | Centre name:                                                                                                    |                                                                                                    |                    |             |                                                                                                    | *1. If you are acc | edited as a ho | me tuition provider or fo | r in-company provis | ion only where tuiti | on might ta | ke place acros  | s several UK r  |  |  |  |  |  |
| 9                                                                          | Member No.                                                                                                    |                                                                                                    |                    |             |                                                                                                    | 2. If you are acc  | edited as a se | asonal multicentre ple    | ase submit a separa | ate form for each lo | ocation. En | ter the postcod | e of the centre |  |  |  |  |  |
| 10                                                                         | Date:                                                                                                    |                                                                                                    |                    |             |                                                                                                    |                    |                |                           |                     |                      |             |                 |                 |  |  |  |  |  |
| 11                                                                         | Email:                                                                                                    |                                                                                                    | te:                |             | In the main submission form:                                                                                                    |                    |                |                           |                     |                      |             |                 |                 |  |  |  |  |  |
| 12                                                                         | Period reporting:                                                                                                    | Period reporting:         to:         In the main submission form:           1. Use the relevant regional 'other' for countries that are not listed se         1. Use the relevant regional 'other for countries that are not listed se           Contact telephone number:         2. Refer to the QUIC guidance sheet for definitions of course type |                    |             |                                                                                                    |                    |                |                           |                     |                      |             | d separately    |                 |  |  |  |  |  |
| 14                                                                         | Postcode*:                                                                                                    |                                                                                                    |                    |             | Cose the relevant regional other for continues that are not inside separately.     Refer to the QUIC guidance sheet for definitions of course type |                    |                |                           |                     |                      |             |                 |                 |  |  |  |  |  |
| 15                                                                         | Contact telephone number:                                                                                                    |                                                                                                    |                    |             |                                                                                                    |                    |                |                           |                     |                      |             |                 |                 |  |  |  |  |  |
| 16                                                                         | Position of main QUIC contact:                                                                                                    |                                                                                                    |                    |             |                                                                                                    | Need assistance    | ? Contact stat | istics@englishuk.com      | 1                   |                      |             |                 |                 |  |  |  |  |  |
| 17                                                                         |                                                                                                    |                                                                                                    |                    |             |                                                                                                    |                    |                |                           |                     |                      |             |                 |                 |  |  |  |  |  |
| 18                                                                         |                                                                                                    |                                                                                                    |                    |             |                                                                                                    |                    |                |                           |                     |                      |             |                 |                 |  |  |  |  |  |
|                                                                            |                                                                                                    | Student wee                                                                                                    | ks by source       | Student wee | eks by age                                                                                                    | Student week       | s by booking   |                           |                     | Student weeks b      | y course ty | pe - adult      |                 |  |  |  |  |  |
| 19                                                                         |                                                                                                    |                                                                                                    |                    |             |                                                                                                    | 90                 |                |                           |                     | 1                    | -           |                 |                 |  |  |  |  |  |
|                                                                            |                                                                                                    |                                                                                                    |                    |             |                                                                                                    |                    |                |                           | Pueinose 8          |                      |             |                 |                 |  |  |  |  |  |
|                                                                            | Nationality of student                                                                                                    | Commissionable (via                                                                                                    | Non-commissionable | Adult       | Junior                                                                                                    | Group              | Individual     | General English           | Professional        | English Plus         | FAP         | ESP             | One-to-One      |  |  |  |  |  |
|                                                                            | nationality of otationt                                                                                                    | agent)                                                                                                    | (direct)           | , to unc    |                                                                                                    | Group              |                | Contral Englion           | English             | Linghon Fildo        |             | 20.             |                 |  |  |  |  |  |
| 20                                                                         |                                                                                                    |                                                                                                    |                    |             |                                                                                                    |                    |                |                           | -                   |                      |             |                 |                 |  |  |  |  |  |
| 22                                                                         | Algeria                                                                                                    |                                                                                                    |                    |             |                                                                                                    |                    |                |                           |                     |                      |             |                 |                 |  |  |  |  |  |
| 23                                                                         | Angola                                                                                                    |                                                                                                    |                    |             |                                                                                                    |                    |                |                           |                     |                      |             |                 |                 |  |  |  |  |  |
| 24                                                                         | Argentina                                                                                                    |                                                                                                    |                    |             |                                                                                                    |                    |                |                           |                     |                      |             | <u> </u>        |                 |  |  |  |  |  |
| 25                                                                         | Armenia                                                                                                    |                                                                                                    |                    |             |                                                                                                    |                    |                |                           |                     |                      |             | 1               |                 |  |  |  |  |  |
| 25                                                                         | Austria                                                                                                    |                                                                                                    |                    |             |                                                                                                    |                    |                |                           |                     |                      |             | -               |                 |  |  |  |  |  |
| 28                                                                         | Australia                                                                                                    |                                                                                                    | 22                 | 22          |                                                                                                    |                    | 22             | 22                        |                     |                      |             |                 | <u> </u>        |  |  |  |  |  |
| 20                                                                         | Australia<br>Azerbaijan                                                                                                    |                                                                                                    | 22                 | 22          |                                                                                                    |                    | 22             | 22                        |                     |                      |             |                 |                 |  |  |  |  |  |
| 29                                                                         | Australia<br>Azerbaijan<br>Bahrain                                                                                                    |                                                                                                    | 22                 | 22          |                                                                                                    |                    | 22             | 22                        |                     |                      |             |                 |                 |  |  |  |  |  |
| 30                                                                         | Australia<br>Azerbaijan<br>Bahrain<br>Belarus                                                                                                    |                                                                                                    | 22                 | 22          |                                                                                                    |                    | 22             | 22                        |                     |                      |             |                 |                 |  |  |  |  |  |
| 30<br>31                                                                   | Australia<br>Azerbaijan<br>Bahrain<br>Belarus<br>Belgium                                                                                                    |                                                                                                    | 22                 | 22          |                                                                                                    |                    | 22             | 22                        |                     |                      |             |                 |                 |  |  |  |  |  |
| 30<br>31<br>32                                                             | Australia<br>Azerbaijan<br>Bahrain<br>Belarus<br>Belgium<br>Bolivia                                                                                                    |                                                                                                    | 22                 | 22          |                                                                                                    |                    | 22             | 22                        |                     |                      |             |                 |                 |  |  |  |  |  |
| 29<br>30<br>31<br>32<br>33                                                 | Australia<br>Azerbaijan<br>Bahrain<br>Belarus<br>Belgium<br>Bolivia<br>Bosnia and Herzegovina<br>Bearai                                                                                                  |                                                                                                    | 22                 | 22          |                                                                                                    |                    | 22             | 22                        |                     |                      |             |                 |                 |  |  |  |  |  |
| 29<br>30<br>31<br>32<br>33<br>34<br>35                                     | Australia<br>Azerbaijan<br>Bahrain<br>Belarus<br>Belgium<br>Bolivia<br>Bosinia and Herzegovina<br>Brazil<br>Bulanta                                                                                      |                                                                                                    | 22                 | 22          | 3                                                                                                    |                    | 22             | 22                        |                     |                      |             |                 |                 |  |  |  |  |  |
| 29<br>30<br>31<br>32<br>33<br>34<br>35<br>36                               | Australia<br>Azerbaijan<br>Bahrain<br>Belarus<br>Belgium<br>Bolivia<br>Bosnia and Herzegovina<br>Brazil<br>Bulgaria<br>Cambodia                                                                          |                                                                                                    | 22                 | 22          | 3                                                                                                    |                    | 3              | 22                        |                     |                      |             |                 |                 |  |  |  |  |  |
| 29<br>30<br>31<br>32<br>33<br>34<br>35<br>36<br>37                         | Australia<br>Azerbaijan<br>Behrain<br>Belarus<br>Belgum<br>Bolivia<br>Bosnia and Herzegovina<br>Brazil<br>Brazil<br>Bulgaria<br>Cambodia<br>Camada                                                       |                                                                                                    | 22                 | 22          | 3                                                                                                    |                    | 3              | 22                        |                     |                      |             |                 |                 |  |  |  |  |  |
| 29<br>30<br>31<br>32<br>33<br>34<br>35<br>36<br>37<br>38                   | Australia<br>Azerbaijan<br>Bahrain<br>Belarus<br>Belgium<br>Bolivia<br>Bosnia and Herzegovina<br>Brazil<br>Brazil<br>Bilgaria<br>Cambodia<br>Cambodia<br>Canada<br>Chile                                 |                                                                                                    | 22                 | 22          | 3                                                                                                    |                    | 22             | 22                        |                     |                      |             |                 |                 |  |  |  |  |  |
| 29<br>30<br>31<br>32<br>33<br>34<br>35<br>36<br>37<br>38<br>39             | Australia<br>Azerbaijan<br>Behrain<br>Belarus<br>Belgium<br>Bolivia<br>Bosnia and Herzegovina<br>Brazil<br>Bulgaria<br>Cambodia<br>Canada<br>Chile<br>Chile                                              |                                                                                                    | 22                 | 22          | 3                                                                                                    |                    | 3              | 22                        |                     |                      |             |                 |                 |  |  |  |  |  |
| 29<br>30<br>31<br>32<br>33<br>34<br>35<br>36<br>37<br>38<br>39<br>40       | Australia<br>Azerbaijan<br>Bahrain<br>Belarus<br>Belgum<br>Bolivia<br>Bosnia and Herzegovina<br>Brazil<br>Bulgaria<br>Cambodia<br>Canada<br>Chile<br>Chine<br>Chine                                      |                                                                                                    | 22                 | 22          | 3                                                                                                    |                    | 3              | 22                        | 3                   |                      |             |                 |                 |  |  |  |  |  |
| 29<br>30<br>31<br>32<br>33<br>34<br>35<br>36<br>37<br>38<br>39<br>40<br>41 | Australia<br>Averbaijan<br>Behrain<br>Belarus<br>Belajum<br>Bolivia<br>Bosnia and Herzegovina<br>Brazil<br>Bulgaria<br>Cambodia<br>Canada<br>Canada<br>Chile<br>Chile<br>Chila<br>Colombia<br>Costa Rica |                                                                                                    | 22                 | 8           | 3                                                                                                    |                    | 22             | 22<br>22<br>5             | 3                   |                      |             |                 |                 |  |  |  |  |  |

#### Columns

- Student weeks by source
  - The source 'Commissionable vs. non-commissionable' is selected automatically based on the agency select in your booking record. Entries where no agency is selected are counted as non-commissionable whereas entries with an assigned agency are counted as commissionable
  - Commissionable (via agent) Number of absolute student weeks based on agency bookings
  - Non-Commissionable (direct) Number of absolute student weeks based on direct bookings
- Student weeks by age
  - The source 'Adult vs. Junior' is assigned automatically based on the entered date of birth in the booking record.
  - Adult Number of absolute student weeks based on adults (18 years or older)
  - Junior Number of absolute student weeks based on juniors (17 years or younger)
- Student weeks by booking type
  - The source 'Groups vs. Individual' is determined based on the group management in the software. Bookings not assigned to a group are counted as Individuals.
  - o Group Number of absolute student weeks based on groups
  - o Individual Number of absolute student weeks based on individual bookings

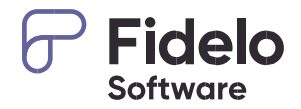

Manual adjustments may be required where, for example, a student aged 17 is taking an adult business English course. The system verification checks of English UK will NOTE identify these when your submission is sent to them and it will be sent back to you to double-check as the student would be counted in the Junior column and in the General English column which won't match.

Feel free to call us (+49 221 975 80 756) or write us an E-mail (support@fidelo.com) if you need assistance with the report.